Hessisches Kultusministerium Referat IV.2 E-Government-Verfahren und Geschäftsprozessanalyse

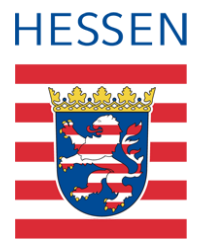

# LUSD

# Nichtversetzung und freiwillige Wiederholung

Nichtversetzungen und freiwillige Wiederholungen von Schülerinnen und Schülern in der LUSD erfassen.

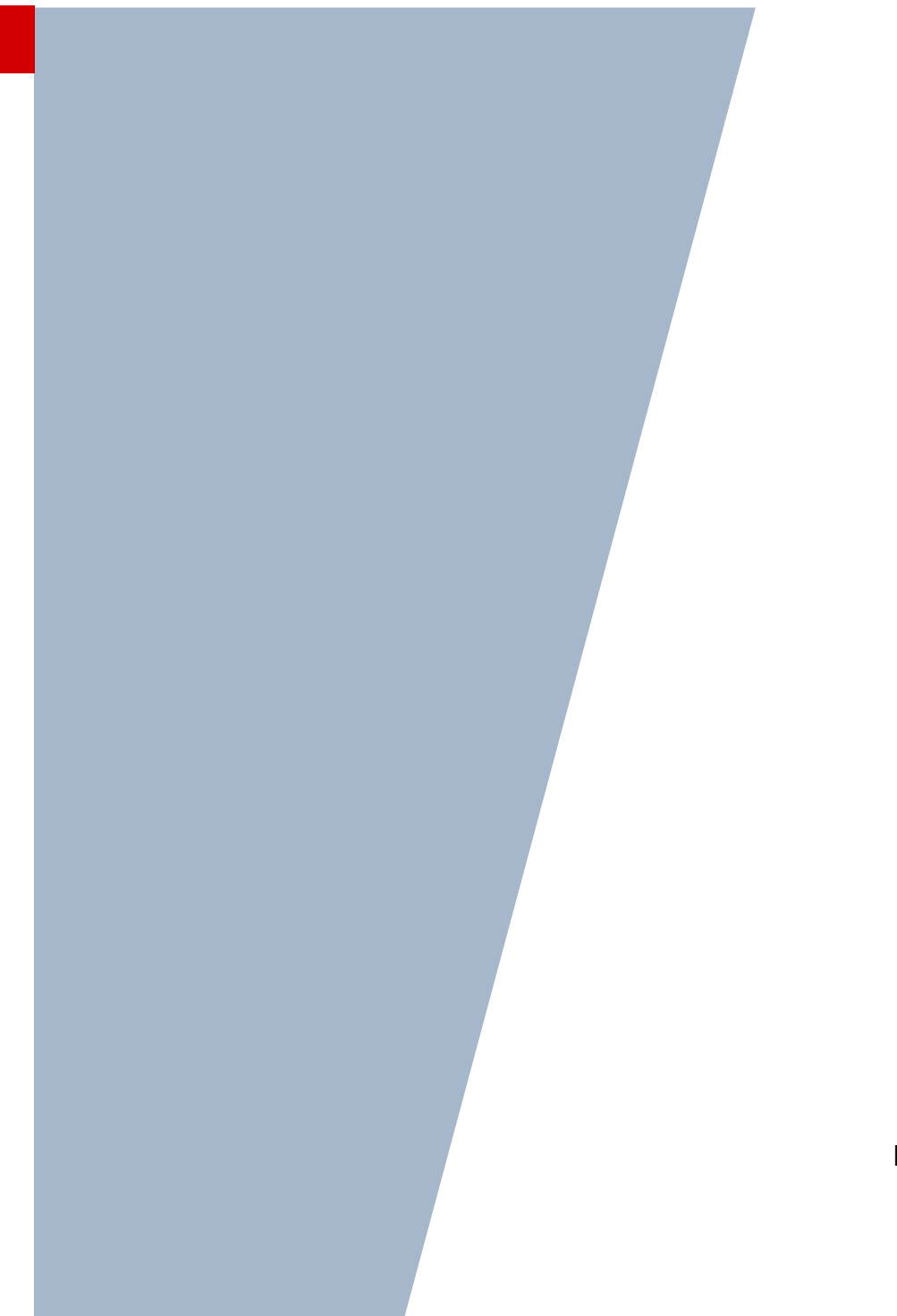

Version: 1.0 Letzter Stand: 11.10.2023

# Inhaltsverzeichnis

| Zu d  | iesen              | n Dokument                                                                                                    | 4           |
|-------|--------------------|----------------------------------------------------------------------------------------------------|-------------|
| Inhal | t dies             | es Dokuments                                                                                                    | 4           |
| Zielg | ruppe              |                                                                                                    | 4           |
| Vora  | usges              | etzte Kenntnisse                                                                                                    | 4           |
| LUSE  | D-Anv              | venderunterstützung                                                                                                    | 5           |
|       |                    |                                                                                                    |             |
| Nich  | 4                  |                                                                                                    | -           |
| NICH  | tvers              | etzung und freiwillige Wiederholung                                                                                                    | 6           |
| 1     | Wied               | etzung und freiwillige Wiederholung<br>Ierholungen in der LUSD                                                                           | 6           |
| 1     | Wiec               | etzung und freiwillige Wiederholung<br>lerholungen in der LUSD<br>Nichtversetzung                                                        | 6<br>6      |
| 1     | Wiec<br>1.1<br>1.2 | etzung und freiwillige Wiederholung<br>derholungen in der LUSD<br>Nichtversetzung<br>Zurückstufung eines Schülers im laufenden Schuljahr | 6<br>6<br>6 |

# Abbildungsverzeichnis

| Abb. 1 | Webseite Schüler: Versetzung / Eignung                                              | 7 |
|--------|-------------------------------------------------------------------------------------|---|
| Abb. 2 | Webseite Schullaufbahn: Bereich Wiederholungen – Beispiel Nichtversetzung           | 7 |
| Abb. 3 | Webseite Stufenwechsel: Auswahl Zielschulform und Zielstufe                         | 3 |
| Abb. 4 | Webseite Schullaufbahn: Bereich Wiederholungen – Beispiel freiwillige Wiederholung8 | 3 |
| Abb. 5 | Webseite Schullaufbahn: Bereich Wiederholungen – Freiwillig angehakt                | 9 |
| Abb. 6 | Webseite Schüler: Register Versetzung / Eignung – Versetzungseintrag nein10         | ) |
| Abb. 7 | Dialogfenster Wiederholung hinzufügen: Beispielauswahl der Felder1                  | 1 |
| Abb. 8 | Webseite Schullaufbahn: Bereich Wiederholungen – Beispiel Nichtversetzung1          | 1 |

# Allgemeine Hinweise

Alle verwendeten Personennamen und Leistungsdaten in den Bildschirmfotos sind anonymisiert. Tatsächliche Übereinstimmungen sind zufällig und nicht beabsichtigt.

Die Bildschirm-Ausschnitte dienen lediglich der allgemeinen Darstellung des Sachverhalts und können in Inhalt und Schulform von den tatsächlich bei den Benutzern des Programms verwendeten Daten abweichen.

Sämtliche Personenbezeichnungen gelten gleichwohl für alle Geschlechter.

## Symbole

| i        | Besondere Information zu Programmbedienung                                    |
|----------|-------------------------------------------------------------------------------|
| !        | Ausdrücklicher Hinweis bei Aktionen, die unerwünschte Wirkungen haben könnten |
| <b>?</b> | Tipp, wie die Arbeit erleichtert werden kann                                  |

# Typografische Konventionen

| KAPITÄLCHEN        | Programm-Element (z.B. Webseite, Schaltfläche, Dialogfenster, Menü, Menüpunkt, Tabelle, Pfadangabe etc.) |
|--------------------|----------------------------------------------------------------------------------------------------|
| Kursivschrift      | Vom Anwender eingegebener / gewählter Wert                                                               |
| Blau unterstrichen | Link                                                                                                    |
| Fettschrift        | Kennzeichnung von wichtigen Elementen in der Anleitung                                                   |
| Rote Fettschrift   | Kennzeichnung von besonders wichtigen Elementen in der Anleitung                                         |
| Grüne Fettschrift  | Kennzeichnung von Hinweisen zur Programmbedienung                                                        |

## Inhalt dieses Dokuments

Auf der Webseite UNTERRICHT > LEISTUNGSERFASSUNG > SCHÜLER werden vor dem Schuljahreswechsel die Versetzungen eingetragen.

Auf der Webseite SCHÜLER > SCHÜLERBASISDATEN > SCHULLAUFBAHN werden **nach dem Schuljahreswechsel** die daraus resultierenden Wiederholungen angezeigt und können manuell bearbeitet oder auch hinzugefügt werden.

Bei den Wiederholungen kann es sich um Wiederholungen aufgrund einer Nichtversetzung in die nächst höhere Jahrgangsstufe oder um freiwillige Wiederholungen handeln.

Das vorliegende Dokument beschreibt,

- wie Sie die Nichtversetzung von Schülerinnen und Schülern erfassen.
- wie Sie die freiwillige Wiederholung von Schülerinnen und Schülern pflegen.

## Zielgruppe

Diese Anleitung richtet sich an alle Anwenderinnen und Anwender, die die Schülerbasisdaten pflegen, die Leistungen von Schülerinnen und Schülern erfassen und insbesondere die Schullaufbahn pflegen.

### Vorausgesetzte Kenntnisse

Folgende Kenntnisse werden vorausgesetzt und werden daher in dieser Anleitung nicht näher beschrieben:

| Kenntnisse                                                               | Anleitungsname                 | Schulungsname                                        |
|--------------------------------------------------------------------------|--------------------------------|------------------------------------------------------|
| Basiswissen zur LUSD                                                     | Grundlagen                     | LUSD - Lernen Sie die LUSD<br>kennen (Basisschulung) |
| Wissen zur Bearbeitung von<br>Schülerdaten in der LUSD                   | Schülermanagement              | LUSD – Schülermanagement.                            |
| Wissen zur Bearbeitung von<br>Schul- und Unterrichtsdaten<br>in der LUSD | Schulmanagement<br>Förderungen | LUSD – Schul- und<br>Unterrichtsmanagement           |

## LUSD-Anwenderunterstützung

Sollten Sie bei der Anwendung Unterstützung benötigen, gibt es dafür verschiedene Angebote:

#### **LUSD-Online Hilfe**

Für jede Webseite in der LUSD gibt es die passende Online-Hilfe. Sie erreichen die LUSD-Hilfe durch einen Klick auf <sup>O</sup> Hilfe.

| Ar        | nja Andres | 💄 Abmelden | 😯 Hilfe |
|-----------|------------|------------|---------|
| 🖹 Bericht |            |            | ~       |

#### **LUSD-Support**

Bei Fragen rund um die LUSD steht ihnen der Helpdesk HKM zur Verfügung:

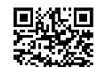

- uber das Kontaktformular auf der Seite <u>https://lusdinfo.hessen.de</u> oder
- telefonisch unter <u>+49 611 340 1570</u>.

#### LUSD-Anleitungen

Alle bestehenden Anleitungen zur LUSD finden Sie auf <u>www.SchuleHessen.de/lusdanleitungen</u> unter ANLEITUNGEN.

#### LUSD-Schulungen

LUSD-Grundlagen- und Aufbau-Schulungen richten sich sowohl an Anfängerinnen und Anfänger, als auch an bereits langjährig Nutzende.

 Eine Übersicht über die anstehenden Fortbildungen finden Sie dort genauso wie auch Empfehlungen zur Kurswahl für unsere unterschiedlichen Zielgruppen.

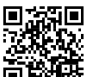

Fortbildungen zur LUSD | Digitale Schule Hessen.

## 1 Wiederholungen in der LUSD

Grundsätzlich lassen sich **drei Fälle** der Wiederholung einer Jahrgangsstufe unterscheiden:

- Ein Schüler wird zum Schuljahresende nicht in die nächst höhere Klassenstufe versetzt.
- Ein Schüler wird im 1. oder 2. Halbjahr eines laufenden Schuljahres um ein Jahr zurückgestuft im Rahmen einer freiwilligen Wiederholung.
- Ein Schüler wiederholt freiwillig die Stufe, die die erste Stufe in seiner Schulform ist.

## i Hinweis

Eine Zurückstufung in die vorausgegangene Jahrgangsstufe ist nicht möglich, wenn die Stufe eines Schülers die erste seiner Schulform ist. Beispielsweise kann ein Schüler, der die 5. Klasse eines Gymnasiums besucht, nicht in die 4. Klasse einer Grundschule zurückgesetzt werden.

Die drei Fälle werden in dieser Anleitung in einzelnen Abschnitten gesondert beschrieben.

#### 1.1 Nichtversetzung

Ein Schüler wird zum Schuljahresende nicht in die nächst höhere Klassenstufe versetzt.

Die **Pflege der Versetzungsdaten** erfolgt auf der Webseite UNTERRICHT > LEISTUNGSERFASSUNG > SCHÜLER.

Nach dem Schuljahreswechsel werden die auf der WEBSEITE UNTERRICHT > LEISTUNGSERFASSUNG > SCHÜLER gepflegten Nichtversetzungen automatisch als Wiederholung auf die Seite SCHÜLER > SCHÜLERBASISDATEN > SCHULLAUFBAHN übernommen.

#### 1.1.1 Unterricht > Leistungserfassung > Schüler

Auf der Webseite Unterricht > Leistungserfassung > Schüler wird am Schuljahresende, zum Beispiel nach den Zeugniskonferenzen, im Bereich Versetzung/Eignung die Versetzung gepflegt.

- 1. Navigieren Sie zur Webseite UNTERRICHT > LEISTUNGSERFASSUNG > SCHÜLER.
- Wählen Sie die gewünschte Schülerin oder den gewünschten Schüler über die Schülersuche aus.
- 3. Klicken Sie auf > Übernehmen
- 4. Öffnen Sie das Register VERSETZUNG/EIGNUNG.
- 5. Wählen Sie im Feld VERSETZUNG den Eintrag nein.
- 6. Klicken Sie auf > Speichern

| ≡ 曲 LUSD <sup>Hessen</sup>             | Schüler                                                |                                                              | 921200 💄 Carina Brauer 🌟 Favoriten 🛛 😵 Hilfe |
|----------------------------------------|--------------------------------------------------------|--------------------------------------------------------------|----------------------------------------------|
|                                        | Unterricht > Leistungserfassung > Schüler 🏠            |                                                              | Bericht                                      |
| ×, Q                                   | Burkhardt, Lea - w - 12.05.2009 - R - 07/2 - 07R - M03 | 7 Gaber - KGS B                                              | (1) ≤ Schüler 4/27 > Q Suche                 |
| Schule                                 | Kursnoten Fehlzeiten Arbeits- und Sozialver            | halten Bemerkungen Einstufung • Versetzung/Eignung Kompeten  | ten                                          |
| Personal                               | Eignung                                                |                                                              |                                              |
| Schüler                                | Letzte festgestellte Elgnung                           | - Kein Eintrag -                                             | ×.                                           |
| Unterricht                             | Voraussichtlicher Abschluss                            | -                                                            | ×                                            |
| > Export / Import                      | Versetzung                                             |                                                              |                                              |
| > UV-Bearbeitung                       | Versetzung ist gefährdet                               | Ja                                                           | v                                            |
| ✓ Leistungserfassung<br>Teilleistungen | Fach                                                   | Fach Note                                                    |                                              |
| Erfassung Beurteilung                  |                                                        | Kelne Einträge zur Anzeige vorhanden.                        |                                              |
| Mehrfachbeurteilung                    |                                                        |                                                              |                                              |
| Mehrfachbemerkung                      |                                                        |                                                              |                                              |
| Schüler                                |                                                        |                                                              |                                              |
| Kurse                                  |                                                        | O Hinzufügen 🛛 🕜 Bearbeiten 🍈 Lösche                         | n                                            |
| Hist. Leistungsdaten                   | Versetzung                                             | nein                                                         | <u>^</u>                                     |
| > Abschlüsse                           | Querversetzung                                         | Förderschule - Schulzeitverlängerung                         |                                              |
| > Zeugnisse                            | Androhung Ouerversetzung am                            | Ja<br>Ja durch Konferenzberchlung                            |                                              |
| > Zeugniskonfiguration                 |                                                        | ja durch Kohlerenzbeschuss<br>ja mit Nachprüfung             |                                              |
| > Datenprüfungen                       | versetzungswunsch der Eltern am                        | keine Versetzungsbemerkung                                   |                                              |
| > Stundenplan                          | Querversetzung nach                                    | nein                                                         | ~                                            |
| Extras                                 |                                                        | nein mit Schuttormwechsel<br>nein und keine Nachprüfung mehr |                                              |

Abb. 1 Webseite Schüler: Versetzung / Eignung

i

Hinweise für das folgende Schuljahr:

- Ordnen Sie die wiederholende Schülerin oder den wiederholenden Schüler auf der Webseite Unterricht > UV-Bearbeitung > Klassenbildung der jeweiligen neuen Klasse zu.
- Kontrollieren Sie auf der Seite SCHÜLER-KURSZUORDNUNG die Kurse der Schülerin oder des Schülers auf Vollständigkeit und Richtigkeit.

#### 1.1.2 Schüler > Schülerbasisdaten > Schullaufbahn

Die auf der Webseite UNTERRICHT > LEISTUNGSERFASSUNG > SCHÜLER gepflegten Nichtversetzungen werden nach dem Schuljahreswechsel automatisch als Wiederholung auf die Seite SCHÜLER > SCHÜLERBASISDATEN > SCHULLAUFBAHN übernommen.

Folgende Eintragungen werden nach dem Schuljahreswechsel auf der Seite SCHÜLER > SCHÜLERBASISDATEN > SCHULLAUFBAHN angezeigt (Beispielfall):

| wiedern            | notungen     |        |           |                |                        |                       |            |
|--------------------|--------------|--------|-----------|----------------|------------------------|-----------------------|------------|
| $\hat{\mathbf{c}}$ | Schulform* ^ | Stufe* | Halbjahr* | Jahrgangsstufe | Wiederholungsschuljahr | Grund*                | Freiwillig |
|                    | R            | 07/1   | 2022/1    | 7              | 2022 / 2023            | Automatisch ermittelt |            |

Abb. 2 Webseite Schullaufbahn: Bereich Wiederholungen – Beispiel Nichtversetzung

#### Erläuterung des Beispielfalls:

Dieser Eintrag wird nach folgendem Fall angezeigt:

- Ein Schüler besuchte im Schuljahr 2021/2022 in der Schulform Realschule (R) die 7. Klasse.
- Er wurde zum Ende der 07/2 nicht in die Klasse 8 versetzt. Daher wiederholt der Schüler im Schuljahr 2022/2023 die Jahrgangsstufe 7. Der Schüler verbleibt in der Schulform R.
- Auf der Webseite SCHULLAUFBAHN wird f
  ür den Sch
  üler im neuen Schuljahr im Bereich WIEDERHOLUNGEN der in Abb. 2 dargestellte Eintrag angezeigt.

#### 1.2 Zurückstufung eines Schülers im laufenden Schuljahr

Ein Schüler wird im laufenden Schuljahr (1. oder 2. Halbjahr) im Rahmen **einer freiwilligen** Wiederholung zurückgestuft.

Die **Zurückstufung** erfolgt **manuell** auf der Webseite UNTERRICHT > UV-BEARBEITUNG > STUFENWECHSEL.

Der **Wiederholungseintrag** erfolgt **automatisiert** auf der Webseite SCHÜLER > SCHÜLERBASISDATEN > SCHULLAUFBAHN.

#### 1.2.1 Unterricht > UV-Bearbeitung > Stufenwechsel

- 1. Navigieren Sie zur Webseite UNTERRICHT > UV-BEARBEITUNG > STUFENWECHSEL.
- Wählen Sie die gewünschte Schülerin oder den gewünschten Schüler über die Schülersuche aus.
- 3. Klicken Sie auf > Übernehmen
- 4. Wählen Sie im Feld ZIELSTUFE/-SEMESTER die gewünschte neue Stufe des Schülers.
- 5. Die zum Schüler passende Schulform ist im Feld ZIELSCHULFORM vorbelegt.
- 6. Klicken Sie auf > Speichern

| Unterricht > UV-Bearbeitung > Stufenwechsel 🏠                                                    |                                                                                                    | 🕒 Bericht                                                              |
|--------------------------------------------------------------------------------------------------|----------------------------------------------------------------------------------------------------|------------------------------------------------------------------------|
| Es sind 1 von 1 Schülern bearbeitbar.                                                            |                                                                                                    | ① Q Suche                                                              |
| Auswahl Zielschulform und Zielstufe                                                              |                                                                                                    |                                                                        |
| Bitte beachten Sie, dass mittels der hier zu Ver<br>Stufenwechsel durchgeführt wird, da über die | rfügung gestellten Funktionen ausschliessilch ein Stufenwechsel eines Schülers durchgeführt werden kann. Die Selekt<br>vorgeschaltete Suche Schüler unterschiedlicher Schulformen in diese Webselte übernommen werden können. | ion der Schulform schränkt dabel die Schülermenge ein, auf der der     |
| Bitte beachten Sie, dass mit dem Wechsel der<br>Schüler/innen durchzuführen! Zuordnungen, d      | Stufe sämtliche Kurs- und Klassenzuordnungen der gewählten Schüler/innen im System aufgehoben werden. Neue Zu<br>die zu der Schulform/Stufe in die er wechselt schon bestehen, bleiben jedoch erhalten.                       | ordnungen sind im Rahmen der UV-Pflege nachträglich für alle gewählten |
| Zielschulform IGS                                                                                | - Schulformübergreifende (integrierte) Gesamtschule 🗸 🗸                                                                                                    |                                                                        |
| Zielstufe/-semester 07/1                                                                         | ۲. ×                                                                                                    |                                                                        |
|                                                                                                  |                                                                                                    |                                                                        |

Abb. 3 Webseite Stufenwechsel: Auswahl Zielschulform und Zielstufe

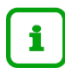

#### Nach dem Stufenwechsel...

- ordnen Sie die Schülerin oder den Schüler auf der Webseite UNTERRICHT > UV-BEARBEITUNG > KLASSENBILDUNG der jeweiligen neuen Klasse zu.
- kontrollieren Sie auf der Seite SCHÜLER-KURSZUORDNUNG die Kurse der Schülerin oder des Schülers auf Vollständigkeit und Richtigkeit.

#### 1.2.2 Schüler > Schülerbasisdaten > Schullaufbahn

Der auf der Webseite UNTERRICHT > UV-BEARBEITUNG > STUFENWECHSEL vorgenommene Stufenwechsel führt **automatisiert zu einem Wiederholungseintrag** auf der Webseite SCHÜLER > SCHÜLERBASISDATEN > SCHULLAUFBAHN.

Folgende Eintragungen werden auf der Webseite SCHULLAUFBAHN angezeigt, für einen Schüler, der um ein Schuljahr zurückgestuft wurde (Beispielfall):

| Viede | holungen     |        |           |                |                        |                          |                 |            |
|-------|--------------|--------|-----------|----------------|------------------------|--------------------------|-----------------|------------|
| \$    | Schulform* ^ | Stufe* | Halbjahr* | Jahrgangsstufe | Wiederholungsschuljahr | Grund*                   |                 | Freiwillig |
|       | R            | 06/2   | 2022/2    | 7              | 2023 / 2024            | Defizite im Fach Deutsch |                 |            |
|       |              |        |           |                |                        |                          |                 |            |
|       |              |        |           |                |                        | O Hinzufü                | en 🕜 Bearbeiten | 📋 Löschen  |
|       |              |        |           |                |                        |                          |                 |            |

Abb. 4 Webseite Schullaufbahn: Bereich Wiederholungen – Beispiel freiwillige Wiederholung

#### Erläuterung des Beispielfalls:

Dieser Eintrag wird nach folgendem Fall angezeigt:

- Ein Schüler besucht im Schuljahr 2022/2023 in der Schulform Realschule (R) die 7. Klasse.
- Er wird im Laufe des 2. Halbjahres in die Klasse 6 zurückgestuft.
- Daher wiederholt der Schüler im Schuljahr 2023/2024 die Jahrgangsstufe 7. Der Schüler verbleibt in der Schulform R.
- Auf der Webseite SCHULLAUFBAHN wird f
  ür den Sch
  üler im neuen Schuljahr im Bereich WIEDERHOLUNGEN der in <u>Abb. 4</u> dargestellte Eintrag angezeigt.

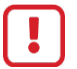

#### Achtung

Der Haken im Kontrollkästchen FREIWILLIG wird nicht automatisch gesetzt!

- 1. Markieren Sie den Datensatz.
- 2. Klicken Sie auf <sup>C</sup><sup>Bearbeiten</sup>.
- 3. Klicken Sie in das Kontrollkästchen FREIWILLIG.
- 4. Klicken Sie auf > Übernehmen
- 5. Klicken Sie auf > Speichern

Die Wiederholung des Schülers ist nun als freiwillig gekennzeichnet.

| Wiede | rholungen    |        |           |                |                        |                          |            |
|-------|--------------|--------|-----------|----------------|------------------------|--------------------------|------------|
| 0     | Schulform* 🔿 | Stufe* | Halbjahr* | Jahrgangsstufe | Wiederholungsschuljahr | Grund*                   | Freiwillig |
|       | R            | 06/2   | 2022/2    | 7              | 2023 / 2024            | Defizite im Fach Deutsch |            |
|       |              |        |           |                |                        |                          |            |
|       |              |        |           |                |                        | A Manufiana // Pandalana | 🖶 i saabaa |

Abb. 5 Webseite Schullaufbahn: Bereich Wiederholungen – Freiwillig angehakt

#### 1.3 Wiederholung der ersten Jahrgangstufe eine Schulform

Ein Schüler wiederholt freiwillig die Stufe, die die erste Stufe seiner Schulform ist.

Die Pflege der Versetzungsdaten erfolgt auf der Webseite UNTERRICHT > LEISTUNGSERFASSUNG > SCHÜLER (<u>Kapitel 1.3.1</u>).

Sie können anschließend schon vor dem Schuljahreswechsel auf der Webseite SCHÜLER > SCHÜLERBASISDATEN > SCHULLAUFBAHN die freiwillige Wiederholung eintragen (Kapitel 1.3.2).

#### 1.3.1 Unterricht > Leistungserfassung > Schüler

- 1. Navigieren Sie zur Webseite UNTERRICHT > LEISTUNGSERFASSUNG > SCHÜLER.
- Wählen Sie die gewünschte Schülerin oder den gewünschten Schüler über die SCHÜLERSUCHE aus.
- 3. Klicken Sie auf > Übernehmen
- 4. Öffnen Sie das Register VERSETZUNG/EIGNUNG.

- 5. Wählen Sie im Bereich VERSETZUNG den Eintrag nein.
- 6. Klicken Sie auf > Speichern .

i

Die Auswahl des Eintrags *nein* im Feld VERSETZUNG ist **technisch bedingt**. Die **Freiwilligkeit** der Wiederholung wird später auf der Seite SCHÜLER > SCHÜLERBASISDATEN > SCHULLAUFBAHN gekennzeichnet.

|                                                                           | ungserfassung >                                                  | Schüler 🏠             |                                                                                       |                                                                                    |                                         |              |              |           |       | Bericht |                         |
|---------------------------------------------------------------------------|------------------------------------------------------------------|-----------------------|---------------------------------------------------------------------------------------|------------------------------------------------------------------------------------|-----------------------------------------|--------------|--------------|-----------|-------|---------|-------------------------|
| elshauser, Dyl                                                            | lan - m - 31.01.2                                                | 013 - GYM - 05/2 - 5c | G057 Lotz - Gy                                                                        | mnasium A                                                                          |                                         |              |              |           |       | C       | 🕽 < Schüler 1/1 > 🔍 Suc |
| ursnoten                                                                  | Fehlzeiten                                                       | Arbeits- und Sozialv  | erhalten                                                                              | Bemerkungen                                                                        | • Verset                                | zung/Eignung | Kompeten     | zen       |       |         |                         |
| Eignung                                                                   |                                                                  |                       |                                                                                       |                                                                                    |                                         |              |              |           |       |         |                         |
| etzte festges.                                                            | stellte Eignung                                                  |                       | Gymnasium                                                                             | 1                                                                                  |                                         |              |              | ~         | · .   |         |                         |
| /oraussichtlic                                                            | cher Abschluss                                                   |                       | -                                                                                     |                                                                                    |                                         |              |              | ~         |       |         |                         |
| Versetzung                                                                |                                                                  |                       |                                                                                       |                                                                                    |                                         |              |              |           | -     |         |                         |
| ersetzung ist                                                             | t gefährdet                                                      |                       | Ja                                                                                    |                                                                                    |                                         |              |              | ~         |       |         |                         |
| ach                                                                       |                                                                  |                       | Fach                                                                                  |                                                                                    |                                         |              |              | Note      |       |         |                         |
|                                                                           |                                                                  |                       |                                                                                       |                                                                                    |                                         |              |              |           | -     |         |                         |
|                                                                           |                                                                  |                       | Keine Einträ                                                                          | ige zur Anzelge                                                                    | e vorhanden.                            |              |              |           |       |         |                         |
|                                                                           |                                                                  |                       | Keine Einträ                                                                          | ige zur Anzelge                                                                    | e vorhanden.                            |              |              |           |       |         |                         |
|                                                                           |                                                                  |                       | Keine Einträ                                                                          | ige zur Anzelge                                                                    | e vorhanden.                            |              |              |           |       |         |                         |
|                                                                           |                                                                  |                       | Keine Einträ                                                                          | ige zur Anzeige                                                                    | e vorhanden.                            | Hinzufügen   | 🕑 Bearbeiten | 📋 Löschen |       |         |                         |
| /ersetzung                                                                |                                                                  |                       | Keine Einträ<br>nein                                                                  | ige zur Anzeige                                                                    | e vorhanden.                            | Hinzufügen   | 🕑 Bearbeiten | Löschen   |       |         |                         |
| /ersetzung<br>Querversetzu                                                | Ing                                                              |                       | Keine Einträ<br>nein<br>Förderschu                                                    | ige zur Anzeige<br>le - Schulzeitve                                                | e vorhanden.<br>•<br>•<br>•rlängerung   | Hinzufügen   | 🕑 Bearbeiten | Löschen   | 1     |         |                         |
| ′ersetzung<br>Querversetzu<br>] Androhung                                 | <b>ing</b><br>g Querversetzun                                    | g am                  | Keine Einträ<br>Förderschu<br>ja<br>ja durch Ko                                       | ige zur Anzeige<br>le - Schulzeitve<br>nferenzbeschlu                              | e vorhanden.<br>•<br>erlängerung<br>uss | Hinzufügen   | 🕑 Bearbeiten | Euschen   | -<br> |         |                         |
| ′ersetzung<br><u>Querversetzu</u><br>] Androhung<br>′ersetzungsw          | <b>ing</b><br>g Querversetzun<br>runsch der Elterr               | g am<br>n am          | Keine Einträ<br>Förderschu<br>ja<br>ja durch Ko<br>ja mit Nach<br>keine Verse         | ige zur Anzeige<br>le - Schulzeitve<br>nferenzbeschlu<br>prüfung<br>tzungsbemerki  | e vorhanden.  erlängerung uss ung       | Hinzufügen   | 🕑 Bearbeiten | Cöschen   | -<br> |         |                         |
| √ersetzung<br>Querversetzu<br>⊃ Androhung<br>∕ersetzungsw<br>⊃ Querverset | <b>ung</b><br>g Querversetzun<br>runsch der Elterr<br>tzung nach | g am<br>1 am          | Keine Eintri<br>Förderschu<br>ja<br>ja durch Ko<br>ja mit Nach<br>keine Verse<br>nein | ige zur Anzeige<br>le - Schulzeitve<br>nferenzbeschlu<br>ıprüfung<br>tzungsbemerku | e vorhanden.<br>erlängerung<br>ung      | Hinzufügen   | 🕑 Bearbeiten | 🔒 Löschen |       |         |                         |

Abb. 6 Webseite Schüler: Register Versetzung / Eignung – Versetzungseintrag nein

#### 1.3.2 Schüler > Schülerbasisdaten > Schullaufbahn

- 1. Navigieren Sie zur Webseite SCHÜLER > SCHÜLERBASISDATEN > SCHULLAUFBAHN.
- 2. Wählen Sie die gewünschte Schülerin oder den gewünschten Schüler über die SCHÜLERSUCHE aus.
- 3. Klicken Sie auf > Übernehmen
- 4. Klicken Sie im Bereich WIEDERHOLUNGEN auf <sup>1</sup>Hinzufügen</sup>.

Es öffnet sich das Dialogfenster WIEDERHOLUNG HINZUFÜGEN.

- 5. Wählen Sie im Feld SCHULFORM die Schulform des kommenden Schuljahrs aus.
- 6. Wählen Sie als Stufe die wiederholte Stufe aus.
- 7. Wählen Sie als Halbjahr das erste Halbjahr des kommenden Schuljahres.
- 8. Setzen Sie im Kontrollkästchen FREIWILLIG einen Haken.
- 9. Klicken Sie auf > Übernehmen
- 10. Klicken Sie auf > Speichern

| Abelshauser, Dylan - m - 31.01.2013 - GYM - 05/2 - 5c - G057 Lotz - Gymnasium A |                  |                |                               |                                          |             |  | ① < Schüler 1/1 > Q S |                   |              |
|---------------------------------------------------------------------------------|------------------|----------------|-------------------------------|------------------------------------------|-------------|--|-----------------------|-------------------|--------------|
| Eintrittsdatum                                                                  |                  |                | 09.08.2023 Eintritt in die GO |                                          |             |  |                       |                   |              |
| \$                                                                              | Von* ^           | Bis            | Schule*                       |                                          |             |  | Schulform*            | Letzte Stu        | fe*          |
|                                                                                 | 01.08.2019       | 21.08.2021     | Wiederholuna hinzufüa         | en                                       |             |  | GFLX                  | -/1               |              |
|                                                                                 | 22.08.2021       | 08.08.2023     | Schulform*                    | GYM - Gymnasium / Gymnasialzwein         | ~           |  | G                     | 04/2              |              |
|                                                                                 | 09.08.2023       |                | Stufe*                        | 05/1                                     |             |  | GYM                   | 05/2              |              |
|                                                                                 |                  |                | Halbjahr*                     | 2023/1                                   | ~           |  |                       | Hinzufügen        | 🕝 Bearbeiter |
| Beurlaubung                                                                     |                  |                | Jahrgangsstufe                | Wird nach dem Übernehmen berechnet       |             |  |                       |                   |              |
| $\bigcirc$                                                                      | Von* ^           | Bis*           | Wiederholungsschuljahr        | Wird nach dem Übernehmen berechnet       |             |  |                       |                   |              |
| Keine                                                                           | e Einträge zur A | nzeige vorhand | Grund*                        | zu schlechte Leistungen in der 5. Klasse |             |  |                       |                   |              |
|                                                                                 |                  |                | Freiwillig                    |                                          |             |  |                       | CA Decembration   | 🔿 l Sachara  |
| Wiede                                                                           | rholungen        |                |                               |                                          |             |  | • Hillzürüg           |                   | in 🔟 coschen |
| 0                                                                               | Schulform* ^     | Stufe*         |                               |                                          |             |  |                       |                   | Freiwillig   |
| Keine                                                                           | e Einträge zur A | nzeige vorhand |                               | > Übernehmen                             | × Abbrechen |  |                       |                   |              |
|                                                                                 |                  |                |                               |                                          |             |  |                       |                   |              |
|                                                                                 |                  |                |                               |                                          |             |  | 😯 Hinzufüg            | gen 🛛 🙆 Bearbeite | en 🛛 📋 Lösc  |

Abb. 7 Dialogfenster Wiederholung hinzufügen: Beispielauswahl der Felder

Nach dem Schuljahreswechsel erkennt die LUSD, dass **kein weiterer** (automatisierter) Wiederholungseintrag nötig ist.

Folgende Eintragungen werden auf der Webseite SCHULLAUFBAHN angezeigt, für einen Schüler, der nicht in das nächste Schuljahr versetzt wird (Beispielfall):

| Freiwillig           |
|----------------------|
|                      |
|                      |
| Bearbeiten 💼 Löschen |
|                      |

Abb. 8 Webseite Schullaufbahn: Bereich Wiederholungen – Beispiel Nichtversetzung

#### Erläuterung des Beispielfalls:

Dieser Eintrag wird nach folgendem Fall angezeigt:

- Ein Schüler besucht im Schuljahr 2022/2023 in der Schulform Gymnasium (GYM) die 5. Klasse.
- Im 2. Halbjahr der Stufe 05 (05/2) wurde eine Wiederholung im kommenden Schuljahr auf freiwilliger Basis eingetragen.
- Daher wiederholt der Schüler im Schuljahr 2023/2024 die Jahrgangsstufe 5. Der Schüler soll in der Schulform GYM verbleiben.
- Auf der Webseite SCHULLAUFBAHN wird f
  ür den Sch
  üler im neuen Schuljahr im Bereich WIEDERHOLUNGEN der in <u>Abb. 8</u> dargestellte Eintrag angezeigt.

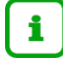

i

Hinweise für das folgende Schuljahr:

- Ordnen Sie die Wiederholerin oder den Wiederholer auf der Webseite UNTERRICHT > UV-BEARBEITUNG > KLASSENBILDUNG der entsprechenden neuen Klasse zu.
- Kontrollieren Sie auf der Seite SCHÜLER-KURSZUORDNUNG die Kurse der Schülerin oder des Schülers auf Vollständigkeit und Richtigkeit.